[How to retrieve items stored in the automated storage (Ikebukuro library)] If the item is stored in the automated storage, users have to perform the following procedures and pick up at the chosen Received Counter (users cannot go and get the item directly).

①Please click the title link of the item to move to the detailed page.

| 立教大学 REXYO LINNERSITY LINXYO LINNERSITY LINXYO LINXYO LIN | 図書館 蔵書検<br>LERARY Drive Fullic Access C | [索                |                                                                                                    |                                                   |                                | Welcome G               | 2 thris | Angli Ang<br>Kangdara |
|----------------------------------------------------------------------------------------------------|-----------------------------------------|-------------------|----------------------------------------------------------------------------------------------------|---------------------------------------------------|--------------------------------|-------------------------|---------|-----------------------|
|                                                                                                    |                                         |                   |                                                                                                    | OPAC                                              | Library Service                | User Service            | Library | AN D                  |
| Single Search tsugaru Osamu                                                                                                    | Dazai Catalog 👳                         | (Search) (Advan   | rol                                                                                                    | -                                                 |                                |                         |         |                       |
| Cutitog Citit Bo                                                                                                    | ka CiNil Articles                       | JAIRO             |                                                                                                    |                                                   |                                |                         |         |                       |
| Filtering flom                                                                                                    | Results: Zhens<br>(hugaru Osamu D       | Jazəl)            |                                                                                                    |                                                   | Sort: Rule                     | IVÁDCA                  | 2       | Dispi                 |
| Location<br>(kebalum Library (2)                                                                                                    | Old you mean: )                         | 9777 - 1777<br>19 | 、ツカルノカミサマ、ツカル                                                                                             | 19991                                             |                                |                         |         |                       |
| Material Type<br>20 All Material Type<br>D Books (2)                                                                                                    |                                         | Return to Tsug    | Esson Refificities Details of 5<br>parts : travels of a purple tran<br>- Tuliyo : New York : Rodenste Int | lelected Items<br>np / Osamu I<br>enutional , 198 | Dazai : translated b           | y James Westerf         | loven   | >                     |
| Publisher<br>Kodersha International (2)                                                                                                    |                                         | Request Nerve     | Location<br>Instantana Automativel Storage                                                                | Volume<br>ja                                      | Call Fee<br>DDC ### A123 / 021 | Baronis No.<br>89-26203 | Taka    | Car                   |

<sup>(2)</sup>Please click the "Retrieve" button

| 立教大学図書 Redevo UNIVERSITY LIBRARY  | 館 蔵書札<br>Contra Public Access | 食索<br>Canalog                          |                                                               |                               |              |        | Walcom       | e Guest 🤇  |  |
|-----------------------------------|-------------------------------|----------------------------------------|---------------------------------------------------------------|-------------------------------|--------------|--------|--------------|------------|--|
|                                   |                               |                                        |                                                               | OPAC                          | Library Se   | vice   | User Service | Elbrary    |  |
| Simple Search tsugaru Osamu Dazai | Catalog                       | Bearch +Advanced                       |                                                               |                               | ··· ··       |        |              |            |  |
| G Back to Results List            |                               |                                        |                                                               |                               |              |        |              | [1/2]      |  |
|                                   | Return to Tsu                 | ıgaru : travels of a purp              | le tramp                                                      | Osamu Dazai                   | ; translated | by Jar | nes Weste    | rhoven     |  |
|                                   | TOC                           | 日次 - あらすじの用                            | 日次・あらすじのモ子情報はありません。                                           |                               |              |        |              |            |  |
| 20                                | Material Type                 | Books                                  |                                                               |                               |              |        |              |            |  |
|                                   | Edition                       | Tet ed.                                |                                                               |                               |              |        |              |            |  |
|                                   | Publisher                     | Tokyo ; Nirur Yurk :                   | Kodamsha int                                                  | emational                     |              |        |              |            |  |
|                                   | 1905                          | 1985                                   |                                                               |                               |              |        |              |            |  |
| Language                          |                               | English                                | English                                                       |                               |              |        |              |            |  |
|                                   | Size                          | xxviii, 169 p., [16] p                 | xxviii, 159 $\mu$ [16] $\mu$ of plates : III., ports. ; 22 cm |                               |              |        |              |            |  |
| Siend Mail                        |                               |                                        |                                                               |                               |              |        |              |            |  |
| C Export NatiViorka               | E Hide book de                | dails.                                 |                                                               |                               |              |        |              |            |  |
| Search Silten                     | Request Memo                  | Location                               | Volume                                                        | Call No.                      | Barcode No.  | Status | Comments     | ISUN       |  |
| 🕑 Webcat Plus                     | dia ennt.                     | Redukuro Automatud Storage<br>Retravyt | 1)#                                                           | 00C: <u>895.6333</u> )<br>027 | 10.001       |        |              | 4770011052 |  |

③Please enter your V-Campus ID and click the "Login" button.

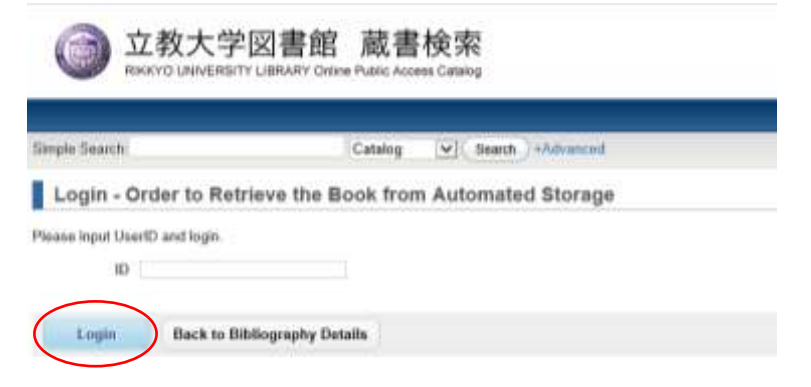

(4) Please choose the Receive Counter (B1F $\sim$ 3F) and click the "Order" button.

| limple Search                                                                                     | Catalog                                   | Search +Advanced                         | OPAC    |
|---------------------------------------------------------------------------------------------------|-------------------------------------------|------------------------------------------|---------|
| Order to Retrieve the                                                                             | Book from Automated                       | d Storage                                |         |
| Name                                                                                              |                                           | Affiliation                              |         |
| Title Return to Tsu<br>Volume ja<br>Barcode No. 09-30381<br>Modia Type Printed mater<br>Roceive V | ganı : travels of a purple tramp i<br>lat | Osansu Dazai , translated by James Weste | ftoven. |

⑤Order to Retrieve the Book from Automated Storage succeeded. When users receive the item, Request List is needed.

Click the "Print" button.

| Simple Search                                                                   | Catalog                                                          | (Buarch )+Advanced | OPAC |
|---------------------------------------------------------------------------------|------------------------------------------------------------------|--------------------|------|
| Order to Retrieve the                                                           | e Book from Automate                                             | 1 Storage          |      |
| Name                                                                            |                                                                  | Affiliation        |      |
| It succeeded.<br>Make sure to print Request L<br>It takes several minutes to de | ist and bring it to the counte<br>eliver after click the button. | r.                 |      |

w<Request List>

Please print the Request List to click the printer mark, write your Student Number or Staff Number and bring it to the chosen Receive Counter.

| <b>Request List</b>      |
|--------------------------|
| Receipt No. : 1702170018 |
| Receipt Counter : B1F    |

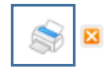

Please print this form, and request the material at the counter of Rikkyo University Library.

| Location    | Ikebukuro Automated Storage |
|-------------|-----------------------------|
| Call No.    | DDC:895.6333 / D27          |
| Barcode No. | 89-38381                    |
| Status      |                             |

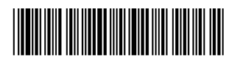

Return to Tsugaru : travels of a purple tramp / Osamu Dazai ; translated by James Westerhoven. - 1st ed.. -Tokyo ; New York : Kodansha International , 1985 : ja

| Student Number or Staff Number |  |  |  |  |  |  |  |  |
|--------------------------------|--|--|--|--|--|--|--|--|
|                                |  |  |  |  |  |  |  |  |

2017/02/17 14:29:45